# ISDN CALLER ID

| Receiving Name and number                          | 2 |
|----------------------------------------------------|---|
| Sending Number on Trunk basis                      | 2 |
| Sending Number on Station basis                    | 2 |
| Sending Name on System basis                       | 3 |
| Sending Name on Station basis                      | 3 |
| Sending Incoming Caller ID as Outgoing Caller ID   | 3 |
| Receiving Caller ID at Single Line port            | 4 |
| Incoming Caller ID Routing                         | 4 |
| Sending Caller ID Blocking                         | 5 |
| Sending Different CPN for 911                      | 5 |
| Miscellaneous Notes for ISDN Caller ID             | 5 |
| Trouble Shooting (how to prove it's a Telco issue) | 6 |
| HEX Name Display Character Map                     | 9 |

| Programming                                                      |                                                                                                    |                                           |                                                               |                                                                                                    |  |
|------------------------------------------------------------------|----------------------------------------------------------------------------------------------------|-------------------------------------------|---------------------------------------------------------------|----------------------------------------------------------------------------------------------------|--|
| Receivir                                                         | ng Name and Num                                                                                                    | ber                                       |                                                               |                                                                                                    |  |
| Both inc<br>controlle<br>basis. N<br>separate<br>either <b>O</b> | coming name and numl<br>ed by <b>20-09-02</b> on a C(<br>lame and number cann<br>ed on digital sets and b<br><b>N</b> or <b>OFF</b> based on thi | per is<br>DS<br>ot be<br>oth are<br>s CM. | 20-09: Class of Ser<br>Class of Ser<br>02 - Caller ID Display | vice (1~15) 1 Q 4 V                                                                                                    |  |
| Sending                                                          | g Number on Trun                                                                                                    | k basis                                   | •••••••••                                                     | • • • • • • • • • • • • • • • • • • • •                                                                                                    |  |
| 21-12: I                                                         | SDN Calling Part                                                                                                    | I - Chassis 1 - Slot 0                    | etup for Trunks<br>2(2) 🔽 🍕 🕨 🏹                               | Assign a 10 digit number to<br><b>CM 21-12</b> . This number will be<br>sent on all calls made out the ISDN<br>PRI. Most carriers will reject a call |  |
| Trunk<br>01                                                      | Calling Party Number<br>2145551212                                                                                                    | Trunk C                                   | alling Party Number                                           | digits.<br>Also some carriers will reject calls<br>if the number assigned here is not                                                                |  |
| 02                                                               | 2145551212                                                                                                    | 12 214                                    | 45551212                                                      | span.                                                                                                    |  |
| Sending                                                          | <mark>y</mark> Number on Stati                                                                                                    | on basis                                  | • • • • • • • • • • • • • • • • • • • •                       | • • • • • • • • • • • • • • • • • • • •                                                                                                    |  |
| Sending C<br>basis must<br>the station<br>CM 20-13               | <b>CPN</b> on a station<br>st first be enabled in<br>a COS with<br><b>-08</b> .                                                                  | 20-08: Clas                               | s of Service Opt<br>Class of Ser                              | tions (Outgoing Call Service)<br>vice (1~15) 1 • • •                                                                                                 |  |
| 21-13: ISDN Calling Party Number Setup for Extensions            |                                                                                                    |                                           |                                                               |                                                                                                    |  |
|                                                                  | ICM Extension                                                                                                    | 101: MLT - STA 10:                        | 1 - Port 001 💌 🍕 🕨                                            | station basis with <b>CM 21-13</b> . This<br>number will be sent on all calls                                                                        |  |
| ICM<br>Extension                                                 | Calling Party Number                                                                                                    | ICM<br>Extension                          | Calling Party Numbe                                           | station. CM 21-13 takes priority<br>over CM 21-12 if both are<br>assigned. Some carriers will reje                                                   |  |
| 101<br>102                                                       | 2145556001                                                                                                    | 109                                       | 2145556009                                                    | is not a number assigned here<br>ISDN span.                                                                                                    |  |
| • • • • • • •                                                    | •••••                                                                                                    | •••••                                     |                                                               |                                                                                                    |  |

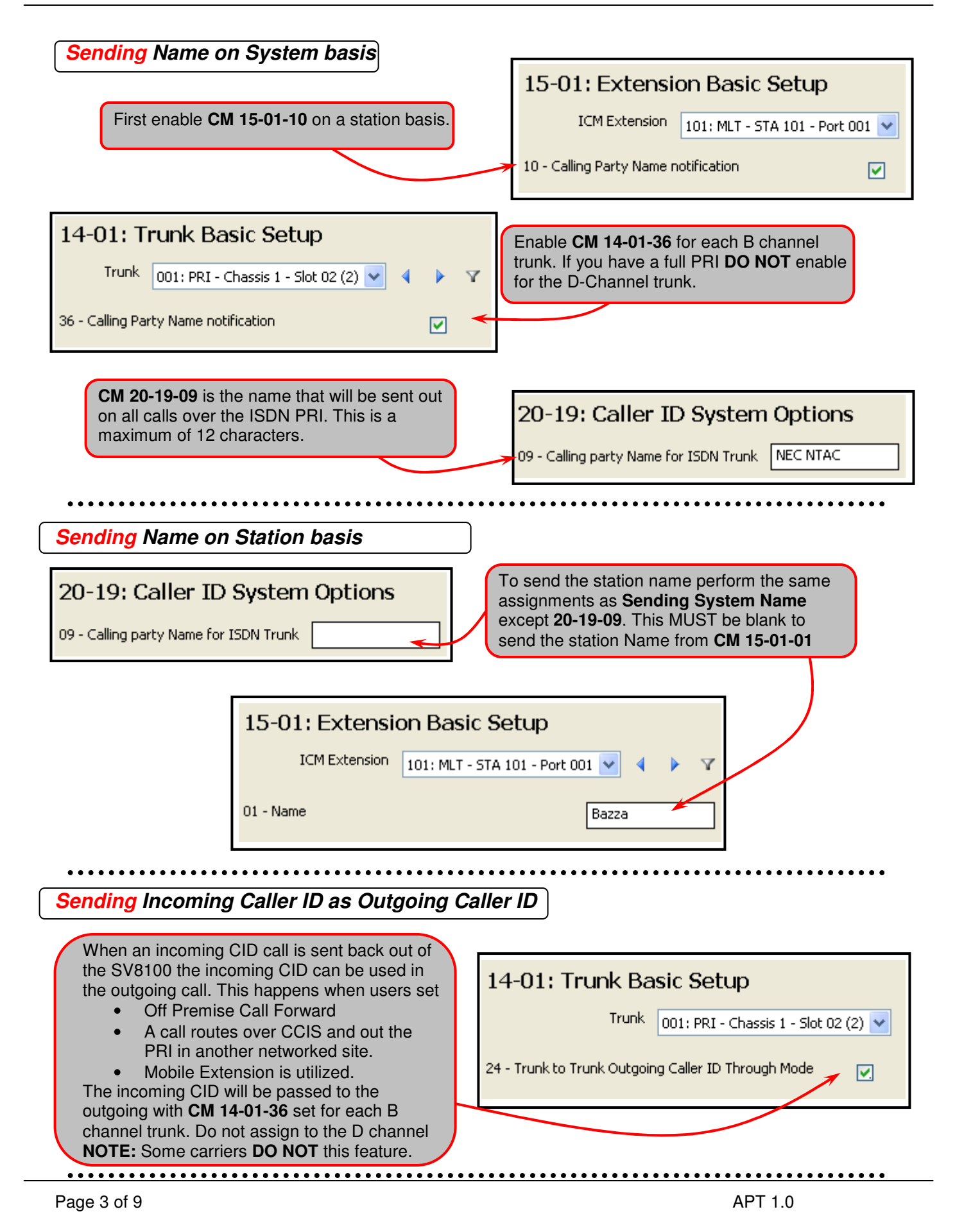

## **Recieving** Incoming Caller ID to Single Line port

| 15-03: Single Line Telephon<br>Extension 109: SLT - STA 109 - Port 009                                                                                                    | ne Basic<br>· • •                                                                         | Caller ID to a Single Line station can be set on a station by station basis with <b>CM 15-03-09</b> . With the Single Line station you can elect to disable the Name portion of the CID message using <b>CM15-03-10</b> .                                                                                                    |
|----------------------------------------------------------------------------------------------------|-------------------------------------------------------------------------------------------|----------------------------------------------------------------------------------------------------|
| 10 - Caller Name                                                                                                    |                                                                                           |                                                                                                    |
| Incoming Caller ID Routing<br>Calls can be routed based on the incom<br>such as the area code only. To route on<br>phone) to a SPD bin and set CM 13-04-<br>CM 13-04-04 is the Destination Ring G<br>If you wish to play a <b>Busy</b> back to the c<br>If you assign a partial number such as a | ning Caller<br>ne particula<br>•03 (Transf<br>roup or Int<br>aller set the<br>an area coo | ID. You can route on the entire number or just part of it<br>ar number assign it (10 digits as it would display on the<br>er Mode) to either Ring Group or Internal Dial.<br><b>ternal</b> Ext number.<br>e Mode to <b>Internal</b> and leave the Destination Blank.<br>de (e.g. 214) to <b>13-04-01</b> then all incoming calls from that |
| area code will be routed to the selected<br>Department or an ACD group based on                                                                                                    | destination<br>what part of                                                               | n. This is handy for pointing calls to the correct Sales<br>of the country the caller is calling from.                                                                                                    |
| 13-04: Speed Dialing Number and                                                                                                    | Name                                                                                      | Speed Dial (0~1999) 0 Q                                                                                                    |
| Speed Number Nar<br>Dial                                                                                                    | me                                                                                        | Transfer Mode Destination Number Destination Number Incoming<br>Ring Pattern                                                                                                    |
| 0000 2142622051 Testing                                                                                                    | Ir                                                                                        | ncoming Ring Group 💌 5                                                                                                    |
|                                                                                                    |                                                                                           | When the call reaches the destination <b>CM 13-04-05</b><br>allows a different Ring Pattern to be assigned to help<br>identify the CID routed call.                                                                                                    |

## Outgoing Caller ID Blocking

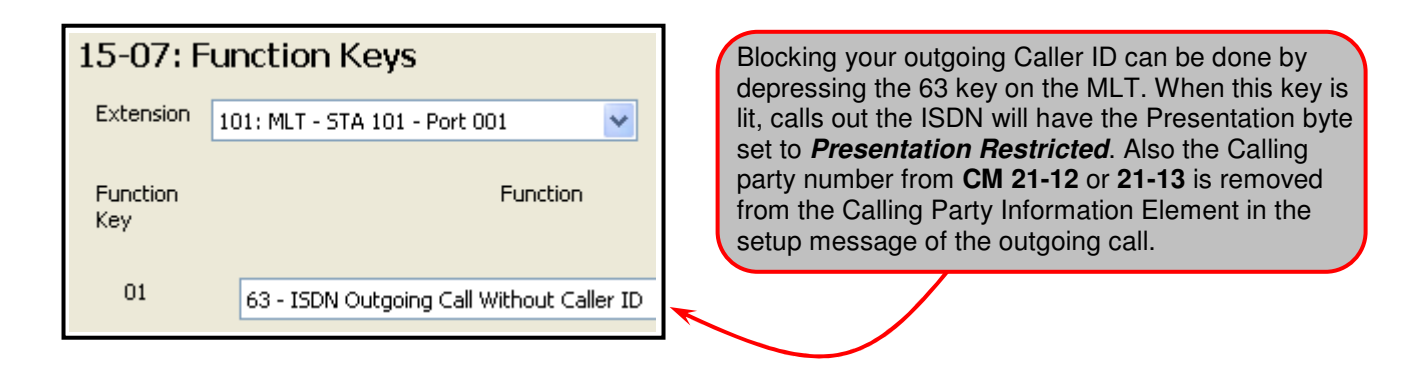

## Sending Different CPN for 911

With R4 and higher a call can send the **C**alling **P**arty **N**umber from CM 21-13 on an outbound 911 call but send trunk CPN (CM 21-12) on all other calls. Use the following programming.....

- 1. **CM 20-08-13** for the COS of the station set to a **0** (off).
- 2. **CM 21-13** for the station assign the CPN to be sent on a 911 call.
- 3. CM 21-12 assign the CPN to be sent on non-911 calls.
- 4. **CM 99-01-58** set to a **1** (assign through telephone programming).

### Miscellaneous Notes for ISDN Caller ID

- 1. **Sending** name display is only supported on NI2 protocol with R3 software and higher. It is **NOT** supported on ISDN BRI.
- 2. You *cannot* send Station name from some ext's and System name for others on the ISDN call. Once CM 20-19-09 is assigned *all* calls will send this name data.
- 3. Incoming calls can be routed on the caller ID but cannot be routed on the incoming name.
- 4. *Incoming* number display is only supported on the following ISDN Protocols....
  - a. NI2
  - b. AT&T 5ESS Custom (41459 protocol)
  - c. DMS-100 Custom (Nortel Spec A211-1)
  - d. DMS-100 National (Nortel Spec A233-1)
- 5. *Outgoing* name is only supported on NI2 protocol.
- 6. *Incoming* name display will be on the LHS of the display while the number will appear on the RHS of the display.
- 7. *Sending* CID when a station is call forwarded off premise or using Mobile Extension will use the CID assigned to the outgoing ISDN trunk in **CM 21-12**.
- 8. **Sending** the CID of the incoming call on a related outgoing call (E.g. CF off premise), with **CM 14-01-24**, is not supported in some areas and by some carriers.
- 9. *Incoming* name and number display is supported on all versions of the SV8100.
- 10. *Incoming* name and number display is only supported to digital telephones with a display.
- 11. *Incoming* call with CID that is answered by the InMail Auto Attendant. If the call is transferred to a Single Line with CID you MUST flag **CM 15-03-14** to a **1** (Forwarding Number) for the InMail ports to see the CID.

## Trouble Shooting (Proving it's a Telco issue)

The sending and receiving of name and number can easily be verified by running a DIM capture of the ISDN messaging.

To connect you will need an IP Terminal Emulator such as Hyper Terminal.

Make a new connection and set as shown. The *Host address* will be the IP Address of the SV8100.

| Connect To ? 🔀                                                                                         | The data collected will pass quickly on<br>the screen. To ensure you capture the<br>trace for later review the session should<br>be saved to a text file.<br>With HyperTerminal select <i>Transfer</i> and<br>then <i>Capture Text</i> |
|----------------------------------------------------------------------------------------------------|----------------------------------------------------------------------------------------------------|
| Host address: 172.16.0.10                                                                              |                                                                                                    |
| Port number: 5963                                                                                      | Remote connection - HyperTerminal                                                                                                    |
| Co <u>n</u> nect using: TCP/IP (Winsock)                                                               | Image: Send File Send File   User ID: Capture to Printer                                                                                                    |
| Capture Text     Folder:   C:\Documents and     File:   C:\Documents and Settings\TEMP\Deskt     Start | Select the <b>Browse</b> button and browse<br>to your Desktop so that the file can be<br>easily located later. Type in a file name<br>and then select <b>Save</b> and then the<br><b>Start</b> button.                                 |
| User ID:monimoni<br>Password:hihi                                                                      | <i>User ID:</i> is monimoni<br><i>Password:</i> is hihi                                                                                                    |
| [Welcome to Aspire remote dim                                                                          | service. VerD2.00] 10/10/12 16:33                                                                                                    |

===== << 10/12, 16:34 >> =====

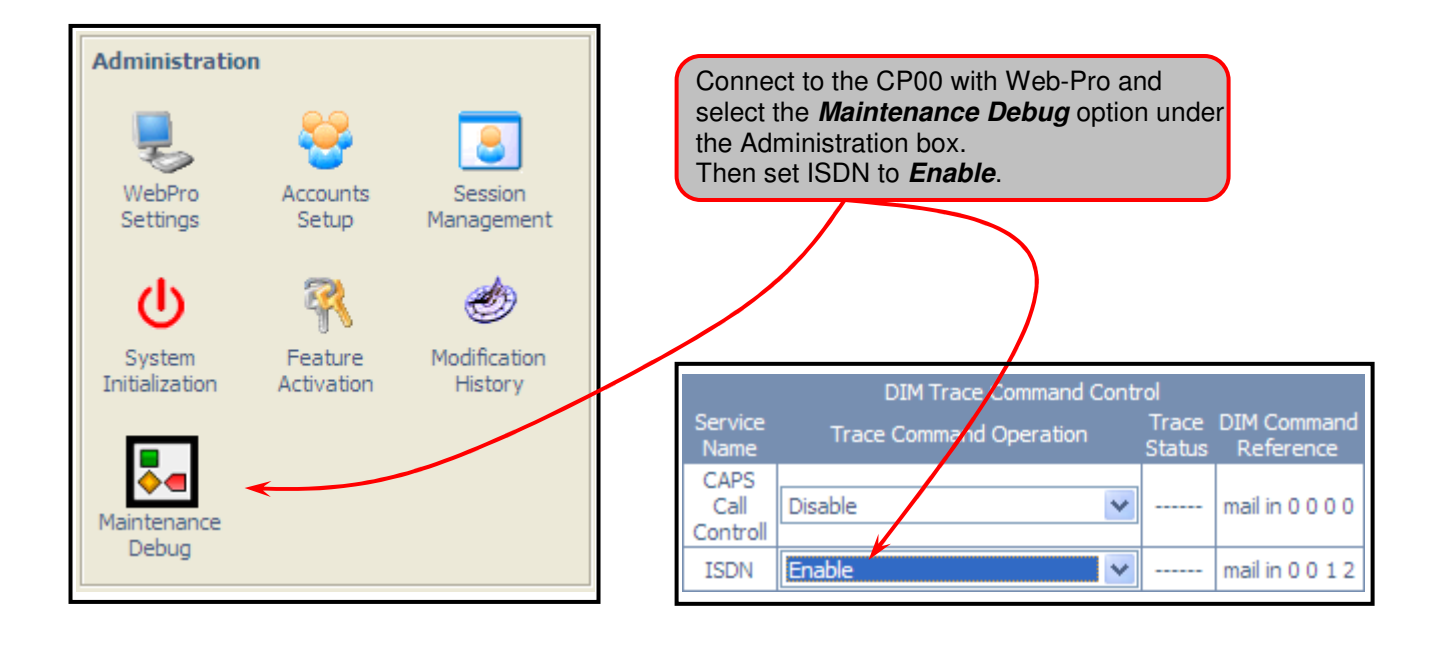

## Incoming Call Trace

#### 

### 

| 00 A1 02 01 01 00 | USL(6,1), PROCEEDING REQ         |
|-------------------|----------------------------------|
| 08 02 82 3A 02    | Callref:DES(570),CALL PROCEEDING |
| 18 03 A9 83 82    | Channel identification           |

### R ISDN : <<<<<<<<<

2B 0B A1 1F 01 01 00 USL(6,1),MESSAGE RECEIVED IND 08 02 02 3A 62 Callref:ORG(570),FACILITY 1C 1D 9F 8B 01 00 A1 17 Facility +02 01 01 02 01 00 80 0F +4E 45 43 20 4E 54 41 43 +20 20 20 20 20 20 20 R ISDN : <<< Received ISDN message. S ISDN : >>> Sent ISDN message. Callref:ORG(XXX) Call reference number. This identifies the messages in a particular call sequence. Calling party number. The incoming Caller ID sent by the Telco/Carrier. Called party number The called number (this example shows incoming call to DID 3715). **FACILITY** The Facility message contains the name information. It can be part of the initial setup message or, as in this example, can be sent as a separate incoming message. +4E 45 43 20 4E 54 41 43 +20 20 20 20 20 20 20 20 This is the name information in HEX. The actual name is in the last line or last 2 lines of the FACILITY message. In this example you can break out NEC NTAC as the name display received. See the Character

Code chart on page nine of this doc to

decipher the HEX name display.

#### **Outgoing Call Trace R ISDN :** <<< Received ISDN message. **S ISDN :** >>> Sent ISDN message. 00 A1 04 01 01 00 USL(4,1),SETUP REQ Callref:ORG(XXX) Call reference number. 08 02 00 05 05 Callref:ORG(5),SETUP This identifies the messages in a particular 04 03 80 90 A2 Bearer capability [speech] call sequence. Channel identification 18 03 A9 83 81 Calling party number. The outgoing 1E 02 81 83 Progress indicator Caller ID sent to the Telco/Carrier. 6C 0C 21 80 32 31 34 32 Calling party number [2142628000] Called party number The called number +36 32 38 30 30 30 (this example shows an outgoing call to 70 0B 80 32 31 34 32 36 Called party number [2142622051] 214-262-2051). +32 32 30 35 31 Facility The Facility message contains the 1C 13 9F 8B 01 00 A1 0D Facility name information. It can be part of the +02 01 01 02 01 00 80 05 initial setup message or, can be sent as a +42 61 7A 7A 61 separate incoming message. The SV8100 will always send Facility in the Setup R ISDN : <<<<<<<< message. 11 0B A1 02 01 01 00 USL(4,1),CALL PROCEEDING IND +42 61 7A 7A 61 This is the name display 08 02 80 05 02 Callref:DES(5), CALL PROCEEDING information sent to the Telco in HEX. The 18 03 A9 83 81 Channel identification actual name is in the last line or last 2 lines of the FACILITY message. In this example **R ISDN :** <<<<<<<<<< you can break out Bazza as the name 10 0B A1 01 01 01 00 USL(4,1),ALERTING IND display sent. See the Character Code chart 08 02 80 05 01 Callref:DES(5),ALERTING on the next page of this doc to decipher the 1E 02 81 88 Progress indicator HEX name display. The **ALERTING** message is an indication A CALL PROCEEDING message will always from the Telco or the PBX that the device follow the Sent or Received Setup message. This the call was sent to is ringing. The Telco is confirmation by the Telco or the PBX that the or PBX can then turn around and provide Setup message HAS been received and they are a ringing signal to the calling party. preceding with the routing of the call.

## Other Trace Notes:

- The actual trace collected will show a lot more additional CPU messaging. The above example is the ISDN messages removed from the captured file. To find the ISDN call in a large capture file use the "Find" command (Ctrl F) and search for the dialed number on an outgoing call or the received number for an incoming call.
- The first line of each ISDN message is actually CPU messaging. The USL(X,Y) is the slot number and system number of the ISDN PRI. In the above example you can see the PRT the call came in on is in Slot 4 System 1. The ISDN messaging received on the PRI D-Channel (Q931 signaling) is on the 2<sup>nd</sup> line starting with 08. If forwarding the capture to the Telco it is recommended to remove the first line of each message as this is non-ISDN messaging and may confuse the issue.
- Always disable the ISDN trace when finished by going to **Maintenance Debug** and setting **ISDN** to **Disable**.

## Character Map

## E.g. NEC is represented as 4E 45 43

|     |    | - | X: Upper digit |   | Y: Lower digit |              |
|-----|----|---|----------------|---|----------------|--------------|
| Y X | 2  | 3 | 4              | 5 | 6              | 7            |
| 0   |    | 0 | @              | Р | ٨              | р            |
| 1   | !  | 1 | Α              | Q | a              | q            |
| 2   | 22 | 2 | В              | R | b              | ſ            |
| 3   | #  | 3 | С              | S | с              | s            |
| 4   | \$ | 4 | D              | Т | d              | t            |
| 5   | %  | 5 | Е              | U | e              | u            |
| 6   | &  | 6 | F              | v | f              | v            |
| 7   | ,  | 7 | G              | w | g              | w            |
| 8   | (  | 8 | Н              | х | h              | x            |
| 9   | )  | 9 | Ι              | Y | i              | у            |
| Α   | *  | : | J              | Z | j              | z            |
| В   | +  | ; | K              | [ | k              | {            |
| С   | ,  | < | L              | ¥ | 1              |              |
| D   | -  | = | М              | ] | m              | }            |
| E   | -  | > | Ν              | ^ | n              | ~            |
| F   | /  | ? | 0              | _ | 0              | <del>~</del> |